## Mit LM ein Log erstellen

Vorbemerkung: Einmal mit dieser Anleitung in Reichweite selber ausprobieren, danach sollte die Anleitung nicht mehr notwendig sein ;-)

- Download LM freeware von DL8WAA

- Nach dem auf Papier geloggten Contest LM öffnen und "**Datei>neu**" klicken und zunächst im Feld links oben den jeweiligen Contest anklicken, hier im Beispiel WAG.

| Contest                                                      | Eisenes Bufasiehen                                                                       | Pauvar Katanavia                                                  |
|--------------------------------------------------------------|------------------------------------------------------------------------------------------|-------------------------------------------------------------------|
| USKA-Weihnachtswettbewerb Digital (HB9)                      |                                                                                          |                                                                   |
| VSKA-Weihnachtswettbewerb SSB (HBB)<br>VEDB Z-Contest        | LOUND3                                                                                   |                                                                   |
| VK/ZL Oceania DX Contest CW (DX-Side)                        | Operatorivatogen                                                                         | Station-Kategorie                                                 |
| VK/ZL Oceania DX Contest SSB (DX-Side)                       | SINGLE-OP                                                                                | FIXED 💌                                                           |
| WAE DX Contest RTTY                                          | Transmitter-Kategorie                                                                    |                                                                   |
| WAG Contest (DL-Side)                                        |                                                                                          | 7                                                                 |
| Contest (per DL)                                             | Ione                                                                                     |                                                                   |
| Westfalen Nord Aktivitätstag                                 | Assisted-Kategorie                                                                       |                                                                   |
| Länderliste                                                  | NON-ASSISTED                                                                             | -                                                                 |
| 1 31 1 31 1 31 1 3 1 1 3 1 1 3 1 3 1 3                       |                                                                                          |                                                                   |
| tationsbeschreibung                                          | Operator-Liste                                                                           |                                                                   |
| tationsbeschreibung<br>-Mail-Adresse                         | Operator-Liste                                                                           |                                                                   |
| tationsbeschreibung<br>-Mail-Adresse                         | Operator-Liste                                                                           |                                                                   |
| -Mail-Adresse                                                | Operator-Liste                                                                           | R DOK Star OTH 28 ABBI-Sektio                                     |
| tationsbeschreibung<br>-Mail-Adresse                         | Operator-Liste<br>Contest Club<br>Spez. Zugehörigkeit, z.                                | B. DOK Sj. ez. QTH, z.B. ARRL-Sektic                              |
| tationsbeschreibung<br>-Mail-Adresse<br>Iame                 | Operator-Liste<br>Contest Club<br>Spez. Zugehörigkeit, z.<br>X06                         | B. DOK Spez. QTH, z.B. ARRL-Sektic                                |
| tationsbeschreibung<br>-Mail-Adresse<br>Jame<br>ost-Adresse  | Operator-Liste<br>Contest Club<br>Spez. Zugehörigkeit, z.<br>X06<br>Kommentar zum contes | B. DOK Spez. QTH, z.B. ARRL-Sektic<br>D k<br>4 (max: 255 Zeichen) |
| tationsbeschreibung<br>-Mail-Adresse<br>lame<br>vost-Adresse | Operator-Liste<br>Contest Club<br>Spez, Zugehörigkeit, z.<br>X06<br>Kommentar zum Contes | B. DOK Spez. QTH, z.B. ARRL-Sektio<br>D K<br>r (max. 255 Zeichen) |
| tationsbeschreibung<br>-Mail-Adresse<br>lame<br>/ost-Adresse | Operator-Liste<br>Contest Club<br>Spez. Zugehörigkeit, z.<br>X06<br>Kommentar zum Contes | B. DOK Spez. QTH, z.B. ARRL-Sektic<br>DX<br>4 (max. 255 Zeichen)  |
| tationsbeschreibung<br>-Mail-Adresse<br>Iame<br>Iost-Adresse | Operator-Liste Contest Club Spez. Zugehörigkeit, z. X06 Kommentar zum Contes             | B. DOK Spez. QTH, z.B. ARRL-Sektio<br>D k<br>4 (max: 255 Zeichen) |

Danach oben mittig das im Contest genutzte Call eingeben, bei Operator Single oder Multi auswählen, bei Power-Kategorie die entsprechende Auswahl treffen und unter "*Spez. Zugehörigkeit*" den (gesendeten) DOK eintragen – danach *unten OK* klicken. Die anderen Felder müssen jetzt nicht zwingend ausgefüllt werden, dürfen aber gerne, wichtig etwa das Operatorcall bei Aktivität unter Club- oder Contestcall. Auch über Soapbox-Kommentare freuen sich Auswerter, vor allem zu Ausrüstung, Antennen und Ausgefallenem.

Bei Contesten mit gesendetem DOK im Rapport öffnet sich ein Fenster, in das noch einmal der **genutzte DOK** einzutragen ist.

| The F                                                        | 💴 LM - [untitled] |       |      |      |      |          |          |          |     |              |        |       |
|--------------------------------------------------------------|-------------------|-------|------|------|------|----------|----------|----------|-----|--------------|--------|-------|
| 🔛 File Edit Statistics Output area Tools Options Window Help |                   |       |      |      |      |          |          |          |     |              |        |       |
|                                                              |                   |       |      |      |      |          |          |          |     |              |        |       |
| Nr                                                           | Date              | Band  | Mode | Call | UTC  | Sent RST | Num sent | Rovd RST | DOK | DOK area new | Points | Flags |
| 1                                                            | 20.Oct.2012       | 20r - | CW   |      | 2024 | 599      | 001      | 599      |     |              | 0      |       |
|                                                              |                   | 80m   |      |      |      |          |          |          |     |              |        |       |
|                                                              |                   | 40m   |      |      |      |          |          |          |     |              |        |       |
|                                                              |                   | 20m   |      |      |      |          |          |          |     |              |        |       |
|                                                              |                   | 15m   |      |      |      |          |          |          |     |              |        |       |
|                                                              |                   | 10m   |      |      |      |          |          |          |     |              |        |       |

Die eigentliche Eingabemaske für die QSOs:

Zuerst "*Edit/Bearbeiten>Standard edit modus*" klicken (sonst setzt LM automatisch die gerade aktuelle PC-Uhrzeit während der Im-Eingabe ein anstatt der eigentlichen Zeit des QSOs).

Für **Datum**, **Band** und **Betriebsart** gibt es **Dropdown-Menüs**, wenn man das Feld anklickt und dann noch einmal draufklickt. Diese Angaben sind nur dann neu anzugeben, wenn sie sich zum vorhergehenden QSOs verändert haben.

| 💹 LM      | - [ | untitled]       |        |        |                |                    |          |          |          |            |            |           |
|-----------|-----|-----------------|--------|--------|----------------|--------------------|----------|----------|----------|------------|------------|-----------|
| File Ital | E   | Edit Statistics | Output | area T | ools Options W | /indow             | Help     |          |          |            |            |           |
| 0         | ž   | h 🛛 🗎 🖬         | •   *  |        |                | <b>∫</b> ,≣ ⊰      | ⊧   🛉 🖊  | Pi 😒 🖪   |          | m   12? /p |            |           |
| Nr        |     | Date            | Band   | Mode   | Call           | UTC                | Sent RST | Num sent | Rovd RST | DOK        | DOK are Po | int Flags |
| 1         |     | 18.Apr.2013     | 20m    | CW     | DL8MBS         | 204 <mark>9</mark> | 599      | 001      | 599      |            | 0          |           |

Rufzeichenfeld anklicken und das erste gearbeitete Call eintragen. Dann mit der Tabulatortaste oder per Mausklick weiter zum Uhrzeitfeld. Mit Backspace das ganze Feld löschen und die Uhrzeit des QSOs eintragen. Dann mit Tabulator oder Klick weiter zum Feld "Nr empfangen" und empfangene Nummer oder DOK eintragen. RS(T) und gesendete laufende Nummer oder DOK sind voreingetragen, könnten aber nach Klick auf das Feld auch manuell geändert werden (z.B. nach irrtümlich doppelt vergebenen Nummern; Im macht dann bei der nächsten Logzeile richtig weiter).

Die auszufüllenden Felder variieren je nach Contest und dessen verlangten Rapporten.

| 🔛 LM   | I LM - [untitled] |        |        |                 |        |          |          |          |        |         |       |       |  |
|--------|-------------------|--------|--------|-----------------|--------|----------|----------|----------|--------|---------|-------|-------|--|
| File 📔 | Edit Statistics   | Output | area T | ools Options W  | /indow | Help     |          |          |        |         |       |       |  |
|        | ž h 🛛 🗍 🖬 🖎       | • •    |        | <b>≧ # #</b>  Σ | [,≣ ⊲  | ⊧   🛉 🕴  | Ti 😒 🖪   |          | 🔟 🔢 /p |         |       |       |  |
| Nr     | Date              | Band   | Mode   | Call            | UTC    | Sent RST | Num sent | Rovd RST | DOK    | DOK are | Point | Flags |  |
| 1      | 18.Apr.2013       | 20m    | CW     | DL8MBS          | 2049   | 599      | 001      | 599      | ×06    |         | 0     |       |  |
| 2      | 18.Apr.2013       | 20m    | CW     |                 | 2049   | 599      | 002      | 599      |        |         | 0     |       |  |

Wenn alle Zeileninhalte eingegeben sind, Enter und dann die +-Taste drücken - und die nächste QSO-Zeile steht bereit. Beim Sprung mit Tab auf die Uhrzeit steht der Cursor jetzt gleich auf der letzten Stelle, so dass nur sie geändert werden braucht. Ansonsten mit Backspace soviele Stellen löschen, wie für die nächste Uhrzeit nötig. Jetzt erstmals das Log mit Menüpunkt **Datei>Speichern\_unter** auf der Festplatte sichern. Sinvoll ist als Dateiname das eigene Call, was dann eine Datei wie DL8MBS.lmf ergibt. Während der Eingabe dann immer wieder **Strg-S** je nach Sicherheitsbedürfnis ;-)

### Schnellere Variante für Fortgeschrittene:

Bei der QSO-Eingabe *nicht zeilenweise* die QSOs eintragen, *sondern Spalte für Spalte* abwärts ausfüllen, also erst die Calls hintereinanderweg eingeben, dann die Uhrzeiten, usw. Jeder muss selber ausprobieren, was ihm besser liegt. Zeilenweises Ausfüllen wird zu Beginn wahrscheinlich eindeutiger zu verfolgen sein, ist aber etwas langsamer.

### **QTC-Eingabe beim WAEDC:**

Im erlaubt auch die nachträgliche Eingabe von QTC, was zum Teil auch fortgeschrittener Ops nutzen, die die QTCs wegen der Flexibilität und Korrekturmöglichkeiten noch auf Papier loggen. Ist der WAEDC als aktueller Contest ausgewählt, enthält die Eingabemaske als erste Spalte zunächst den Eintrag **"QSO"**. Beim Klick auf dieses Feld in einer neuen Logzeile gibt es aber zusätzlich die Auswahlmöglichkeit für empfangene QTC (**QTCrcvd**) sowie auch für gesendete QTC (etwa als DX-Station oder für den RTTY-WAEDC, der auch europäischen Stationen das Senden von QTC erlaubt).

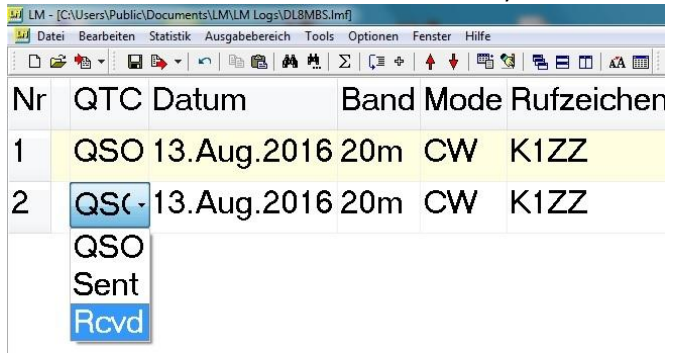

Die Logzeilen der Eingabemaske enthalten dann Felder für die jeweiligen QTC-Daten zum Ausfüllen:

| Nr | QTC      | Datum       | Band | Mode | Rufzeichen | UTC RST gesendet | QSO-Nummer | RST empfangen | QSO-Nummer | QTC: Seriennummer | QTC: QSO-Zeit | QTC: QSO-Call | QTC: QSO-Nummer |
|----|----------|-------------|------|------|------------|------------------|------------|---------------|------------|-------------------|---------------|---------------|-----------------|
| 1  | QSO      | 13.Aug.2016 | 20m  | CW   | K1ZZ       | 1800 599         | 001        | 599           | 333        |                   |               |               |                 |
| 2  | Revd QTC | 13.Aug.2016 | 20m  | CW   | K1ZZ       | 1800             |            |               |            | 25/2              | 1634          | DR2Q          | 005             |
| 3  | Revd QTC | 13.Aug.2016 | 20m  | CW   | K1ZZ       | 1800             |            |               |            | 25/2              | 1636          | DLODX         | 123             |

Fürs Loggen der dann folgenden QSOs wieder in der ersten Spalte von **QTCrcvd** auf **QSO** zurückklicken.

#### Letzter Schritt – Logdatei fürs Einreichen erstellen:

Sind alle QSOs eingegeben, einmal *F5* drücken, um den Score zu errechnen und Datei abschließend mit *Strg-S* speichern. Dann "*Datei>Export>Cabrillo*" auswählen und mit dem im Contest verwendeten Rufzeichen als Dateinamen abspeichern, was eine Datei wie DL8MBS.log ergibt.

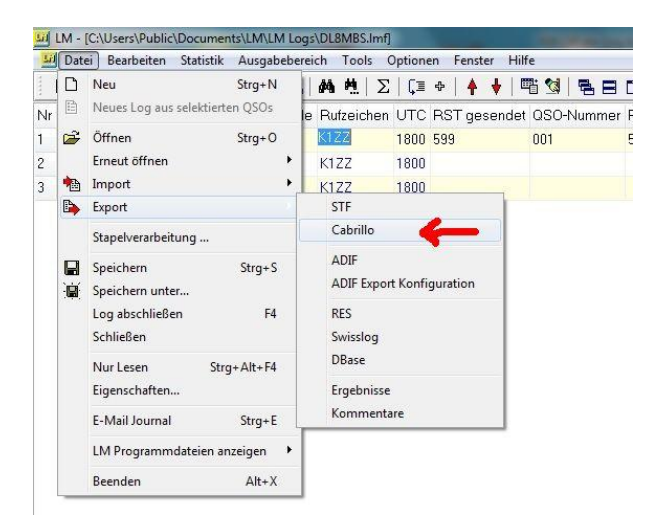

Jetzt ist auch die Zeit, über die gleiche Menüauswahl gleich noch eine ADIF-Datei zu exportieren, um die Verbindungen nachher ins eigene elektronische Logbuch importieren zu können. Nun noch der finale Check, der erfahrungsgemäß Teilnehmern und Auswerter viel Zeit und Nerven ersparen kann:

*Cabrillo-Datei im Festplattenverzeichnis doppelklicken:* Die .log-Datei ist eine schlichte Textdatei wie .txt-Dateien und sollte sich im entsprechenden Texteditor öffnen. Falls der PC nachfragt, einmal den Texteditor als Standardprogramm für die .log-Dateien festlegen. Es öffnet sich das hoffentlich schon versandfertige Log mit dem Kopf (Header), der de Angaben zu Operator und Kategorie enthält, und die Auflistung der Logzeilen mit den QSOs:

| DL8MBS.log - Editor                                                                                                    |                                                                                                |                                                                           |                                                             |                                                                   |
|----------------------------------------------------------------------------------------------------|------------------------------------------------------------------------------------------------|---------------------------------------------------------------------------|-------------------------------------------------------------|-------------------------------------------------------------------|
| Datei Bearbeiten Format Ansicht                                                                                                    | 2                                                                                              |                                                                           |                                                             |                                                                   |
| START-OF-LOG: 3.0<br>CREATED-BY: LM Version 4.8<br>LOCATION:<br>CONTEST: WAG<br>CALLSIGN: DL8MBS<br>CATEGORY-OPERATOR: SINGLE-<br>CATEGORY-TRANSMITTER: ONE<br>CATEGORY-ASSISTED: NON-ASS<br>CATEGORY-POWER: QRP<br>CATEGORY-POWER: QRP<br>CATEGORY-BAND: ALL<br>CATEGORY-BAND: ALL<br>CATEGORY-MODE: CW<br>CLAIMED-SCORE: 87400<br>OPERATORS: | с) 1992, 201<br>ОР<br>SISTED                                                                   | .2 by DL8WAA                                                              |                                                             |                                                                   |
| CLUB:<br>NAME:                                                                                                    |                                                                                                |                                                                           |                                                             |                                                                   |
| EMAIL:<br>SPECIFIC: X06<br>ADDRESS:<br>SOAPBOX:                                                                                                    |                                                                                                |                                                                           |                                                             |                                                                   |
| QSO: 7000 CW 2015-10-17 1<br>QSO: 7000 CW 2015-10-17 1<br>QSO: 7000 CW 2015-10-17 1<br>QSO: 7000 CW 2015-10-17 1<br>QSO: 7000 CW 2015-10-17 1<br>QSO: 7000 CW 2015-10-17 1<br>QSO: 7000 CW 2015-10-17 1                                                                                                    | 515 DL8MBS<br>516 DL8MBS<br>517 DL8MBS<br>517 DL8MBS<br>517 DL8MBS<br>517 DL8MBS<br>518 DL8MBS | 599 X06<br>599 X06<br>599 X06<br>599 X06<br>599 X06<br>599 X06<br>599 X06 | 9A5Y<br>OK4RQ<br>DL1ALN<br>MOBUI<br>OL4W<br>LY2AJ<br>ON4CHK | 599 26<br>599 10<br>599 X06<br>599 5<br>599 10<br>599 10<br>599 2 |

Bitte überprüfen, ob die Angaben zu Contest und Kategorie (vor allem bei Power) passen. Für DARC-Conteste ist es nicht nötig, hier die ganz exakten Kategorienbezeichnungen der Ausschreibungen einzutragen, weil das während des Hochladens des Logs in einem Dialog mit Auswahlmenüs erledigt wird.

Noch einmal Call und DOK (in der Zeile Specific) überprüfen und bitte noch einmal einen Blick auf die Logzeilen werfen, ob dort etwas ungewöhnlich aussieht oder zu fehlen scheint. Datei speichern, fertig, und Log über das Uploadtool des jeweilgen Contests einreichen.

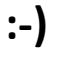

# Mit Im ein Log in Cabrillo konvertieren

Auch do-it-yourself-Anordnungen der QSO-Inhalte in Logzeilen unterschiedlichster Programme lassen sich mit Im zu Contestlogs machen. So geht es:

**Datei>Import** klicken und dann - falls die vorliegende Datei nicht bereits einem der im Menü angegebenen Formate entspricht (wie z.B. das gängige adif) - die Möglichkeit **ASCII-Textfile** wählen (Bild unten).

| M IM                    |          |                                                |      |   |
|-------------------------|----------|------------------------------------------------|------|---|
| Datei Optionen Hilfe    |          |                                                |      |   |
| 🗅 Neu                   | Strg+N   |                                                |      |   |
| Öffnen<br>Erneut öffnen | Strg+O   |                                                |      |   |
| 🎦 Import                | •        | CT Datenfiles (*.bin)                          |      |   |
| Stapelverarbeitung      |          | NA Datenfiles (*.qdf)<br>OW Datenfiles (*.bin) |      |   |
| E-Mail Journal          | Strg+E   | STE-Files                                      | F6   |   |
| LM Programmdateien an   | zeigen 🕨 | Cabrillo-Dateien                               | F7   |   |
| Beenden                 | Alt+X    | ADIF-Dateien                                   | 1962 |   |
|                         |          | ASCII-Textfile                                 | F8   | - |
|                         |          | Automatische Erkennung                         | F9   |   |

Es öffnet sich die unten zu sehende Eingabemaske für die Angaben zum jeweils auszuwählenden **Contest (Beispiel hier WAG DL-side)**, das im Contest verwendete **Rufzeichen**, Auswahl für Single oder Multioperator, Auswahl der Leistung, gesendeter DOK unter "**Spez.Zugehörigkeit**" und schließlich unten der **OK-Button**. Weitere Angaben etwa bei Soapbox oder zu Op-Calls sind auch möglich.

| Contest                                                                         |   | Eigenes Rufzeichen                                               |                               | Power-Kategorie                               |
|---------------------------------------------------------------------------------|---|------------------------------------------------------------------|-------------------------------|-----------------------------------------------|
| VK/ZL Oceania DX Contest CW (DX-Side)<br>VK/ZL Oceania DX Contest SSB (DX-Side) |   | DL8MBS                                                           |                               | LOW                                           |
| WAE DX Contest CW<br>WAE DX Contest RTTY                                        |   | Operator-Kategorie                                               |                               | Station-Kategorie                             |
| WAE DX Contest SSB<br>WAG Contest (DL-Side)                                     |   | SINGLE-OP                                                        | -                             | FIXED 💌                                       |
| WAG Contest (non DL)<br>Westfalen Nord Aktivitätstag                            |   | Transmitter-Kategorie                                            |                               |                                               |
| WW South America Contest (DX-Side)                                              |   | ONE                                                              | -                             |                                               |
| TV Independence Contest (non YV)                                                | - | Assisted-Kategorie                                               |                               |                                               |
| Länderliste                                                                     |   |                                                                  | -                             |                                               |
| Stationsbeschreibung                                                            |   | Operator-Liste                                                   |                               |                                               |
| Stationsbeschreibung<br>Mail-Adresse                                            |   | Operator-Liste                                                   |                               |                                               |
| Stationsbeschreibung<br>5-Mail-Adresse                                          |   | Operator-Liste                                                   |                               |                                               |
| Stationsbeschreibung<br>E-Mail-Adresse<br>Vame                                  |   | Operator-Liste Contest Club Spez. Zugehörigk                     | .eit, z.B. DO                 | K Spez. QTH, z.B. ARRL-Sektin                 |
| Stationsbeschreibung<br>E-Mail-Adresse<br>Vame                                  |   | Operator-Liste<br>Contest Club<br>Spez. Zugehörigk<br>X06        | .eit, z.B. DO                 | K Spez. QTH, z.B. ARRL-Sekti                  |
| Stationsbeschreibung<br>E-Mail-Adresse<br>Name<br>Post-Adresse                  |   | Operator-Liste Contest Club Spez. Zugehörigk X06 Kommentar zum 0 | .eit, z.B. DO<br>Contest (max | K Spez. QTH, z.B. ARRL-Sekti<br>255 Zeichen)  |
| Stationsbeschreibung<br>E-Mail-Adresse<br>Name<br>Post-Adresse                  |   | Operator-Liste Contest Club Spez. Zugehörigk X06 Kommentar zum 0 | .eit, z.B. DO<br>Contest (max | K Spez. QTH, z.B. ARRL-Sektin<br>C            |
| Stationsbeschreibung<br>E-Mail-Adresse<br>Name<br>Post-Adresse                  |   | Operator-Liste Contest Club Spez. Zugehörigk X06 Kommentar zum D | .eit, z.B. DO<br>Contest (max | K Spez. QTH, z.B. ARRL-Sektin<br>255 Zeichen) |

Nach dem Klick auf OK öffnet sich das eigentliche Konvertierungsmenü. Es ermöglicht, die Spalten des bisherigen Logs in die für das Contestlog verlangte Reihenfolge zu bringen. Zunächst sieht es so aus, mit normalerweise unsortiert im Log liegenden Farbmarkierungen:

| LM ContestLogC | onvert [E:\Check\                    |            |                                          |            |               |            |                                         |          |        |                   |                            | ×                                                                                                    |
|----------------|--------------------------------------|------------|------------------------------------------|------------|---------------|------------|-----------------------------------------|----------|--------|-------------------|----------------------------|----------------------------------------------------------------------------------------------------|
|                | 0000000000                           | 000000000  | 00000000                                 | 00000000   | 00000         | 00000      | 000000                                  | 00000000 | 000000 | 00000000000       | 000000000000000            | 000-                                                                                                    |
| 1224           |                                      | 111122222  | 22222333                                 | 33333334   | 44444         | 444455     | 224567                                  | 55666666 | 666677 | 77777778888       | 88888889999999             | 999                                                                                                    |
| 13 20/10       | $0/2013 0.9 \cdot 4$                 | 9 DI.ØSN   |                                          | JO40BX     | 59 5          | 28 5       | 9 016                                   | 40 m     | SSB    |                   | 467                        |                                                                                                    |
| 14 20/10       | 1/2013 09.5                          |            |                                          | TNAGED     | 59 9          | 28 5       | 9 336                                   | 40 m     | CCB    |                   | 522                        |                                                                                                    |
| 15 20/10       | 1/2013 09.5                          | 2 DESAE    |                                          | .TO41      | 59 9          | 28 5       | 9 NO1                                   | 40 m     | CCB    |                   | 398+-                      |                                                                                                    |
| 16 20/10       | 0/2013 09.5                          | 4 DE2A.T   |                                          |            | 59 5          | 28 5       | 9 P51                                   | 40 m     | SSB    |                   | 540+-                      |                                                                                                    |
| 17 20/10       | 0/2013 09.5                          | 5 TX/DE1T  | ON                                       |            | 59 5          | 28 5       | 9 641                                   | 40 m     | SSB    |                   | 620+-                      |                                                                                                    |
| 18 20/10       | 1/2013 09.5                          | 6 DL 7ANC  | ~                                        |            | 59 5          | 28 5       | 9 106                                   | 40 m     | SSB    |                   | 540+-                      |                                                                                                    |
| 19 20/10       | 1/2013 09.5                          | 7 D.T9.TY  |                                          | .TO31.TM   | 59 5          | 28 5       | 9 7.30                                  | 40 m     | SSB    |                   | 554                        |                                                                                                    |
| 20 20/10       | $\frac{1}{2013}$ 10.0                | 1 YT4B     |                                          | 0.00.20.11 | 59 5          | 28 5       | 9 313                                   | 20 m     | SSB    |                   | 847+-                      |                                                                                                    |
| 21 20/10       | 0/2013 10.0                          | 2 YOARTW   |                                          |            | 59 5          | 28 5       | 9 183                                   | 20 m     | SSB    |                   | 1178+-                     |                                                                                                    |
| 22 20/10       | 1/2013 10.0                          | 4 SM5AT.T  |                                          |            | 59 5          | 28 5       | 9 4 5 9                                 | 20 m     | SSB    |                   | 961+-                      |                                                                                                    |
| 23 20/10       | $\frac{1}{2013}$ $10.0$              | 5 F78DX    |                                          |            | 59 5          | 28 5       | 9 028                                   | 20 m     | SSB    |                   | 735+-                      |                                                                                                    |
| 24 20/10       | 2/2013 10.0                          | 8 FII2MM   |                                          |            | 59 5          | 28 5       | 9 0 0 5                                 | 20 m     | SSB    |                   | 675+-                      |                                                                                                    |
| 25 20/10       | $\frac{1}{2013}$ 10.0                | 9 DP6T     |                                          |            | 59 5          | 28 5       | 9 F49                                   | 20 m     | SSB    |                   | 540+-                      |                                                                                                    |
| 26             |                                      |            |                                          |            | <b>năă nă</b> |            | 1 - C - C - C - C - C - C - C - C - C - |          |        |                   | 589+-                      |                                                                                                    |
| 27 20/10       | 2/2013 10:1                          | 3 C37AC    |                                          |            | 59 5          | 28 5       | 9 126                                   | 20 m.    | SSB    |                   | 1398+-                     |                                                                                                    |
| 28 20/10       | 0/2013 10:1                          | 5 DHØF     |                                          | JOSØXG     | 59 5          | 28 5       | 9 B09                                   | 20 m.    | SSB    |                   | 235                        |                                                                                                    |
| 29 20/10       | 0/2013 10.1                          | 7 DT 1 DUO |                                          | JOGØSX     | 59 5          | 28 5       | 9 507                                   | 20 m     | SSB    |                   | 99                         |                                                                                                    |
| 30 20/10       | $\frac{1}{2013}$ 10.1                | 9 DKØFR    |                                          | TN38WA     | 59 5          | 28 5       | 9 A05                                   | 20 m     | SSB    |                   | 622                        |                                                                                                    |
| 31 20/10       | $\frac{1}{2013}$ 10.2                | 1 13.181   |                                          | TN65GP     | 59 5          | 28 5       | 9 1 7 2                                 | 20 m     | SSB    |                   | 660                        |                                                                                                    |
| 32 20/10       | 2/2013 10.2                          | 3 TTOREW   |                                          | TM68PB     | 59 5          | 28 5       | 9 1 0 7                                 | 20 m     | SSB    |                   | 1487                       |                                                                                                    |
| 33 20/10       | $\frac{1}{2013}$ 10.2                | 7 MENNC    |                                          | 0110010    | 59 5          | 28 5       | 9 1 1 3                                 | 20 m     | SSB    |                   | 1031+-                     |                                                                                                    |
| 34 20/11       | $\frac{1}{2013}$ $\frac{10.2}{10.2}$ | 8 KC1XX    |                                          | EN42CS     | 59 5          | 28 5       | 9 692                                   | 20 m     | SSB    |                   | 6234                       |                                                                                                    |
| 25,20/10       | 1/2012 10.2                          | O VODMANTE |                                          | 111200     | EQC           | 20 0       | 0 007                                   | 20       | CCD    |                   | 7001                       | <u> </u>                                                                                                    |
| •              |                                      |            |                                          |            |               |            |                                         |          |        |                   |                            | <u>)</u>                                                                                                    |
|                |                                      |            |                                          |            |               |            |                                         |          |        |                   |                            |                                                                                                    |
| Datum          |                                      | UTC        | Call                                     | Band       | Mode          | Sent       |                                         |          |        | Datenformat       |                            |                                                                                                    |
| <b>T</b> _2    | معامل المستحدث                       | Ohimate M  | an an an an an an an an an an an an an a |            |               | DO(T)      | DOK                                     | 0        |        |                   | + : 🤡 🏹 📾 🖓                |                                                                                                    |
| Tay            | MUNAL Jahr                           |            |                                          |            |               | RS(I)      | DUN                                     | OFILIZ   |        | C Neu             |                            |                                                                                                    |
| von 🛄          | 3                                    | I 14 I 1   | 6 🤤 🚺 🕄                                  | 25 🗘       | 30 🤤          | 49 🤤       | 36                                      | 0 🗘      |        |                   | ci                         |                                                                                                    |
|                |                                      |            |                                          |            |               | J manual J |                                         |          |        | Ø Bekannt         | Fi                         | eext                                                                                                    |
| bic 12         | A A A                                | A 15 A 1   | 7 🔺 45 🔺                                 | 26         | 31            |            | 85                                      | 0        |        | HAM DARC (*.T     | T (TX                      | XT                                                                                                    |
| DIS            |                                      |            |                                          |            |               |            | <u> </u>                                | × 1      |        |                   |                            | 2000 - 200 - 200 - |
|                |                                      |            | ala -                                    |            |               |            |                                         |          |        | J. 1              |                            |                                                                                                    |
| Rcvd           |                                      |            |                                          |            |               |            |                                         |          |        | -Konstante Log-Da | ten kon <u>v</u> ertiere . | Zeilen                                                                                                    |
| DO/T           | Nr anaton gan                        | Daudo      | Davido                                   | Doudd      |               | DoudE      |                                         |          |        | Band M            | lode                       |                                                                                                    |
| ROU            | ) w emplangen                        | ROVOZ      | Reves                                    | RCV04      |               | RCYOD      |                                         |          |        | 80m V             | W V I vop 1                | \$                                                                                                    |
| von 60         | <b>‡</b> 64 <b>‡</b>                 | 0 🗘        | 0                                        | 0 🗘        |               | 0          |                                         |          |        |                   |                            |                                                                                                    |
|                |                                      |            |                                          |            |               |            |                                         |          |        | Datum             |                            |                                                                                                    |
| bio 62         | A 68 A                               |            |                                          | <u> </u>   |               |            |                                         |          |        | 07. Mrz 2010      | × 100                      |                                                                                                    |
| DIS ME         |                                      |            |                                          | <u> </u>   |               |            |                                         |          |        | J                 | DIS 171                    |                                                                                                    |
| L'             |                                      |            |                                          |            |               |            |                                         |          |        |                   |                            | di:                                                                                                    |
|                |                                      |            |                                          |            |               |            |                                         |          |        | 100               | 1                          | i i                                                                                                    |
|                |                                      |            |                                          |            |               |            | Tabulator-Län                           | ge  8 🖵  |        | 🗸 ОК 🛛 🗙          | Abbrechen ? H              | life                                                                                                    |
|                |                                      |            |                                          |            |               |            |                                         |          |        |                   |                            |                                                                                                    |

Für alle notwendigen Angaben von Tag über Call der Gegenstation bis zum empfangenen Rapport gibt es in der unteren Hälfte farbige Felder. In sie werden die **Spaltennummern** *eingetragen*, in denen die entsprechenden Angaben im vorliegenden Log stehen. Die Einträge werden dann auch zur Kontrolle oben im Log angezeigt (siehe roter Pfeil). Im Beispiel unten sind also etwa dier Spaltennummern 01 bis 02 für den Tag, 12 bis 13 für die Stunden, 67 bis 69 für die Betriebsart oder 18 bis 33 für das Call der Gegenstation. Das Programm markiert die gewählten Bereiche in der entsprechende Farbe, so dass man sieht, ob die Definition passt. Sind alle Felder ausgefüllt, sollte es so aussehen:

| LM ContestLogConvert [E:\Check\         |                                                        | ×                                         |
|-----------------------------------------|--------------------------------------------------------|-------------------------------------------|
|                                         |                                                        |                                           |
| 000000000000000000000000000000000000000 | 3 3 3 3 3 3 3 3 3 4 4 4 4 4 4 4 4 4 4 4                | 777777777888888888888888888888888888      |
| 123456799012345679901234567990          | 112345679901123456799012345679901123456799011234567990 | 1234567990123456799012345679              |
| 18 20/10/2013 09:56 DL7ANC              | 59 828 59 V06 40 m SSB                                 | 540+-                                     |
| 19 20/10/2013 09·57 DT9TY               | TO31TM 59 528 59 130 40 m SSB                          | 554                                       |
| 20 20/10/2013 10·01 VT4P                | 59 C28 59 313 20 m CCP                                 | 847+-                                     |
| 21 20/10/2013 10:02 YOAPTW              | 50 020 50 193 20 m. 000                                | 1179+-                                    |
| 22 20/10/2013 10.04 SM5ATT              | 59 520 59 105 20 M. 555<br>59 59 59 459 20 m. 555      | 9614-                                     |
| 23 20/10/2013 10:05 E78by               | 50 c28 50 028 20 m ccp                                 | 7354-                                     |
| 24 20/10/2013 10:08 ETT2MM              | 59 620 59 620 20 m. 665                                | 6754-                                     |
| 25 20/10/2013 10.00 DD6m                | 50 020 50 000 20 m. 000                                | 5404-                                     |
| 26 20/10/2013 10.10 05125               | 59 52 59 F49 20 m. 555                                 | 540T-                                     |
| 27 20/10/2013 10.13 03730               | 55 520 55 007 20 m. 655<br>56 629 56 126 20 m. 665     | 13001-                                    |
| 20 20/10/2013 10.15 DUGD                | TOLEVE LO 200 50 100 20 m COD                          | 10.20                                     |
| 28 20/10/2013 10:13 DHOP                | TOCOCY E0 020 E0 007 20 m. SSB                         | 233                                       |
| 20 20/10/2013 10:17 DB1D00              | TN29M3 E0 020 E0 305 20 m CCD                          | 600                                       |
| 31 207 107 2013 10+13 DAVIA             | SNJOWA 37 840 37 A03 40 M. 355                         | 044                                       |
|                                         | THEODD ED 200 ED 107 00 - 000                          | 000                                       |
| 132 120/10/2013 10:23 115KBW            | JMCOPB 39 526 39 107 20 m. 555                         | 140/                                      |
| 20/10/2013 10:27 MONNO                  | 59 520 59 115 20 m. 555                                | 1031+-                                    |
| 34 20/10/2013 10:28 KC1XX               | FN42CS 59 526 59 692 20 m. SSB                         | 0234                                      |
| 135 20/10/2013 10:30 TO2MNE             | 59 820 59 097 20 m. SSB                                | 790+-                                     |
| 36 20/10/2013 10:32 SEZI                | 59 525 59 311 20 m. 555                                | 1882+-                                    |
| 37 20/10/2013 10:36 RT/TT               | 59 S28 59 1026 15 m. SSB                               | 2/44+-                                    |
| 38 20/10/2013 10:39 RADAY               | 59 S28 59 312 15 m. SSB                                | 4880+-                                    |
| 139 20/10/2013 10:43 R2LAC              | 59 S28 59 399 15 m. SSB                                | 530+-                                     |
|                                         |                                                        |                                           |
| - Anisotana -                           |                                                        |                                           |
| -Date                                   | a Rand Mode Sent                                       | - Data format                             |
|                                         | n ponu rivue serie                                     | 7 O 2 B                                   |
| Day Month Year Hour Minute              | RS(T) DOK Sent2                                        |                                           |
|                                         |                                                        | C New                                     |
|                                         |                                                        | @ Known FileExt                           |
|                                         |                                                        |                                           |
| to 2 🗘 🗘 10 🗘 13 🗘 16 🗘 8               | 응 수 [6] 수 [69] 수 [4] 수 [4] 수 [4] 수 [4] 수 [4]           | HAM DARC (*.TXT)                          |
|                                         |                                                        |                                           |
| Devil.                                  |                                                        | Commenter dans                            |
| NCYQ .                                  |                                                        | Composit IDG Race Compart Rises           |
| RS(T) Num revel Revel2 Revel3           | Royd Bryds                                             | Band Mode                                 |
|                                         |                                                        | 80m 💌 CW 💌 from 1 🔹                       |
| from 💴 🚽 ど 🗸                            |                                                        |                                           |
|                                         |                                                        | Date                                      |
| to 52 0 58 0 0 0 0                      |                                                        | 07. Mrz .2010 🔹 to 100 🖨                  |
|                                         |                                                        |                                           |
|                                         |                                                        | 15 10 10 10 10 10 10 10 10 10 10 10 10 10 |
|                                         |                                                        |                                           |
|                                         | Tapriator leudtu lo                                    | VOK X Cancel ? Help                       |
|                                         |                                                        |                                           |
|                                         |                                                        |                                           |

Jetzt **OK klicken** (eine eventuelle Frage nach der Änderung einer Liste mit "nein" beantworten) und es öffnet sich ein Log in Im. Nun nur noch mit "**Datei>Export>Cabrillo**"ein Log erstellen und mit dem eigenen Call als Dateinamen dort auf der Festplatte abspeichern, wo es hin soll.

Dort dann die *Cabrillo-Datei per Doppelklick im Texteditor öffnen* und die Angaben zu Kategorie usw. überprüfen.

|                                                                                                    |                                                                                                    | Allement                                                                                                    |                                                      | N                                                                  |                                                      |                                               |                                                             |                                                             |                            |
|----------------------------------------------------------------------------------------------------|----------------------------------------------------------------------------------------------------|----------------------------------------------------------------------------------------------------|------------------------------------------------------|--------------------------------------------------------------------|------------------------------------------------------|-----------------------------------------------|-------------------------------------------------------------|-------------------------------------------------------------|----------------------------|
| DL8M                                                                                                    | 1BS.log - Ed                                                                                                    | litor                                                                                                    |                                                      |                                                                    |                                                      |                                               |                                                             |                                                             |                            |
| Datei {                                                                                                    | Bearbeiten                                                                                                    | Format Ansic                                                                                                    | ht ?                                                 |                                                                    |                                                      |                                               |                                                             |                                                             |                            |
| START-<br>CREATE<br>LOCATI<br>CONTES<br>CALLSI<br>CATEGO<br>CATEGO<br>CATEGO<br>CATEGO<br>CATEGO<br>CATEGO<br>CLAIME<br>OPERAT<br>CLUB:<br>NAME:<br>EMAIL:<br>SPECIF | OF-LOG:<br>D-BY: LM<br>ON:<br>T: WAG<br>GN: DL8M<br>RY-OPER/<br>RY-TRANS<br>RY-ASSIS<br>RY-POWEE<br>RY-FOWEE<br>RY-BAND<br>RY-MODE<br>D-SCORE<br>ORS: | 3.0<br>M Version 4.<br>MBS<br>ATOR: SINGLE<br>SMITTER: ONE<br>STED: NON-AS<br>R: QRP<br>ION: FIXED<br>: ALL<br>: CW<br>: 87400 | .8 (c)                                               | ) 1992, 201                                                        | 2 by DL                                              | 8waa                                          |                                                             |                                                             |                            |
| SOAPBO                                                                                                    | x:                                                                                                    |                                                                                                    |                                                      |                                                                    |                                                      |                                               |                                                             |                                                             | 100                        |
| Q50:<br>Q50:<br>Q50:<br>Q50:<br>Q50:<br>Q50:<br>Q50:                                                                                                    | 7000 CW<br>7000 CW<br>7000 CW<br>7000 CW<br>7000 CW<br>7000 CW<br>7000 CW                                                                             | 2015-10-17<br>2015-10-17<br>2015-10-17<br>2015-10-17<br>2015-10-17<br>2015-10-17<br>2015-10-17                                 | 1515<br>1516<br>1516<br>1517<br>1517<br>1517<br>1518 | DL8MBS<br>DL8MBS<br>DL8MBS<br>DL8MBS<br>DL8MBS<br>DL8MBS<br>DL8MBS | 599<br>599<br>599<br>599<br>599<br>599<br>599<br>599 | x06<br>x06<br>x06<br>x06<br>x06<br>x06<br>x06 | 9A5Y<br>OK4RQ<br>DL1ALN<br>MOBUI<br>OL4W<br>LY2AJ<br>ON4CHK | 599 2<br>599 1<br>599 x<br>599 5<br>599 1<br>599 1<br>599 2 | 26<br>.0<br>.0<br>.0<br>.0 |

Fertig :-)